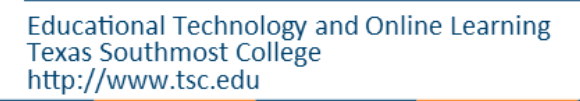

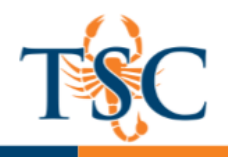

## Linking to Account Rubrics

It is possible to link account-level rubrics to courses within a sub-account.

The steps below detail how to link a rubric to a Canvas assignment.

- 1. Open the assignment you want to link a rubric to.
- 2. Click the **+Rubric** button.

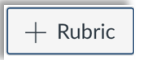

3. Click the Find a Rubric link.

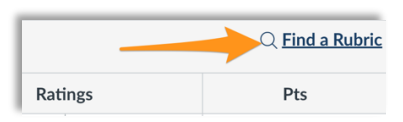

4. Select your department/program.

| Find a Rubric        |                                                        |
|----------------------|--------------------------------------------------------|
| 1 rubrics            | <u>ENGL 1301 -</u><br><u>Persuasive/Argument Essay</u> |
| English<br>7 rubrics | Rubric<br>10 criteria                                  |
| 7 rubrics            | ENGL 1301 - Writing                                    |

- 5. Select the appropriate rubric for your assignment. Please contact your dept. chair/program coordinator for more information regarding the name of the rubric.
- 6. Scroll down on the rubric information and click Use This Rubric.

| ENGL 1302 - Research      |                 | / 4 pts               |
|---------------------------|-----------------|-----------------------|
| Group Presentation Rubric | Tota            | al Points: out of 100 |
| 100 points possible       |                 |                       |
| ENGL 1302 - Research-     | Use This Rubric |                       |

The rubric is now linked to the assignment. You should be able use the rubric to grade and assess the assignment.

## Linking to an External Tool

A rubric needs to be linked **BEFORE** you enable an external tool. In most cases you can **disable** the external and then re-enable the tool. **Disclaimer**: Each external tool is different, and results may vary.

Turnitin has a new framework that allows for linking a rubric and a plagiarism review. See page 3 for information regarding enabling Turnitin Framework for your assignment.

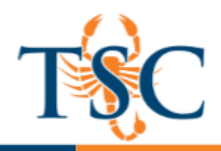

## Grading and Assessing Using a Linked Rubric

If you have added a rubric to an assignment, you can assess the assignment in **SpeedGrader** utilizing the rubric. SpeedGrader<sup>™</sup> is accessible in all assignments and from the gradebook.

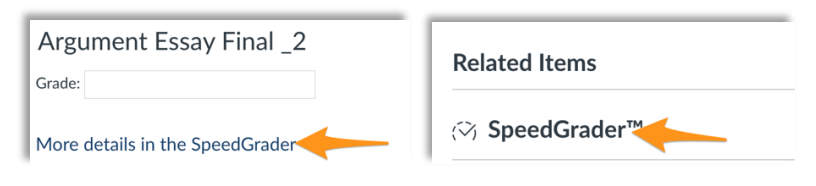

- 1. Open your students' submissions in SpeedGrader<sup>™</sup>.
- 2. Click the View Rubric button.

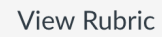

The rubric will expand on the right-hand side.

| Persuasive/Arugmo | ent Essay                                                                                                    |
|-------------------|----------------------------------------------------------------------------------------------------|
| Criteria          |                                                                                                    |
| Purpose &         | 10.0 pts                                                                                                    |
| Audience (10%)    | Exemplar                                                                                                    |
| description       | Well-deve                                                                                                    |
| <b>Drag this</b>  | paragraph                                                                                                    |
| barto             | detailed                                                                                                    |
| exand von         | p informatio                                                                                                    |
| wiewing eree      | explanatio                                                                                                    |
| wearing energy    | definition                                                                                                    |
|                   | Persuasive/Arugm<br>Criteria<br>Purpose &<br>Audience (10%)<br>view longer<br>description<br>Drace (11)s<br>barr to<br>expand your<br>viewling) areas |

3. Select the appropriate cells to grade the submission. Repeat for all grading criteria.

| Criteria                    | Ratings                                                                                                    |                                                                                                    |                                                                                                    |                                                                                                    | Pts |
|-----------------------------|----------------------------------------------------------------------------------------------------|----------------------------------------------------------------------------------------------------|----------------------------------------------------------------------------------------------------|----------------------------------------------------------------------------------------------------|-----|
| Purpose &<br>Audience (10%) | 10.0 pts<br>Exemplary                                                                                                    | pts<br>Proficient                                                                                                    | 5.0 pts<br>Developing                                                                                                    | 1.0 pts<br>Beginning                                                                                             |     |
| view longer<br>description  | Well-developed introductory<br>paragraph contains detailed<br>background information, a<br>clear explanation or definition<br>of the issue, various techniques | Introductory paragraph<br>contains some background<br>information, a technique<br>for creating interest, and<br>states the issue, but does | The introduction depicts the<br>thesis statement, but does not<br>adequately explain the<br>background of the issue, nor<br>does the writer attempt to | The thesis and/or<br>essay map is vague,<br>unclear, and/or not<br>present. Writer does<br>not attempt to create |     |

4. You will assess the student learning outcomes and/or core objectives at the bottom portion of the rubric.

| SLO 2/CO<br>(Critical<br>Thinking)<br>threshold: 3.0 pts | 4.0 pts<br>Exemplary | 3.0 pts<br>Proficient | ts                    | 1.0 pts<br>Beginning | 0.0 pts<br>Non-Evident |
|----------------------------------------------------------|----------------------|-----------------------|-----------------------|----------------------|------------------------|
| SLO 3/ CO<br>(Critical<br>Thinking)                      | 4.0 pts<br>Exemplary | 3.0 pts<br>Proficient | 2.0 pts<br>Developing | L.0 pts<br>Beginning | 0.0 pts<br>Non-Evident |

- 5. Click Save.
- 6. Use the arrows (located in the upper right-hand corner) to navigate to the next submission. Repeat steps 1-5 until you have graded/assessed each submission.

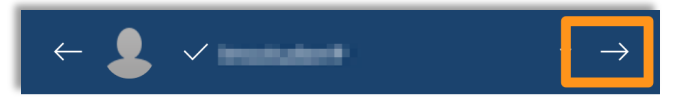